## Установка android приложения «Клиент водителя SeDi»:

Данное приложение возможно установить на устройство (телефон или планшет) под управлением Android (поддерживаются версии от 1.6.Х до 4.2.Х).

В данной инструкции рассматриваются два варианта установки:

- 1. Если у Вас нет аккаунта в Google, пожалуйста, начинайте процедуру регистрации с первого пункта «Регистрация аккаунта в Google» (<u>Страница 1</u>)
- 2. Если у Вас уже есть аккаунт в Google, Вы можете сразу перейти к пункту 2 «Установка приложения из Google Play Маркет» (<u>Страница 8</u>)

Примеры, приведенные ниже, будут показаны на устройстве с версией Android 2.3.X

## Регистрация аккаунта в Google

Ę

1. Разблокировав телефон, Вы попадаете на главный экран устройства:

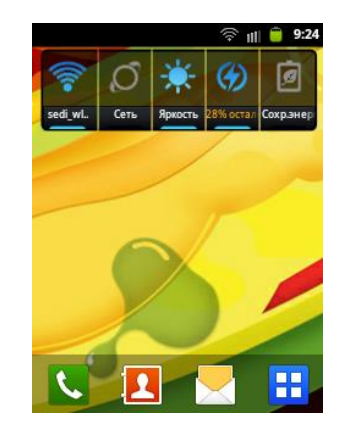

Рис. 1: Главный экран

2. Далее зайдем в меню телефона, используя иконку «Меню» расположенную в правом нижнем углу экрана.

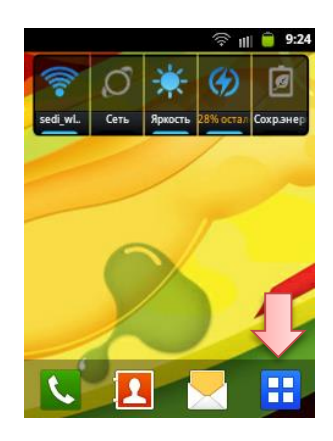

Рис. 2: Меню

3. Далее попадаем в меню телефона, где нужно найти иконку «Настройки»:

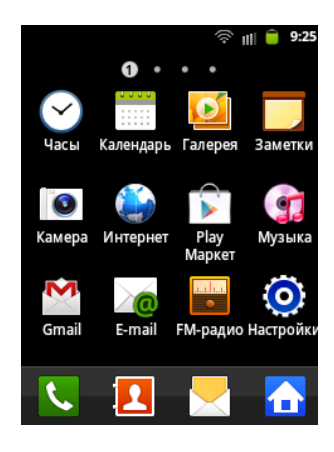

Рис. 3: Меню телефона

4. Нажимаем на иконку «Настройки»:

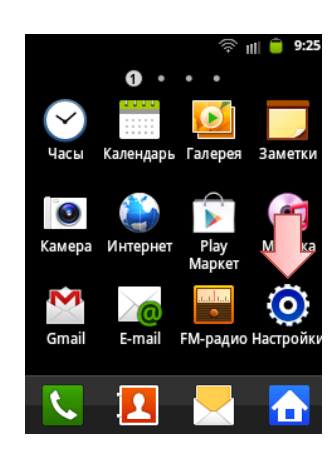

Рис. 4: Иконка настройки

5. Открывается список доступных настроек Вашего телефона, в нем Вам нужно найти настройку «Учетные записи и синхронизация»:

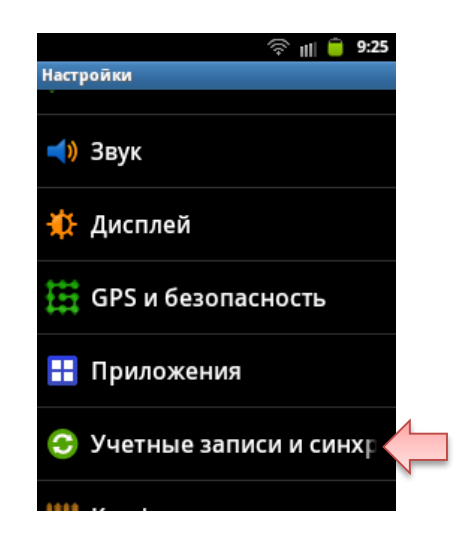

Рис. 5: Учетные записи и синхронизация

6. Откроется окно настройки аккаунтов для Вашего телефона:

 $\bowtie$ 

| 🦈 💷 📋 9:25                                                    |
|---------------------------------------------------------------|
| Настройки аккаунтов и синхронизации                           |
| Общие настройки синхронизации                                 |
| Фоновый режим                                                 |
| Синхронизация, отправка и прием данных возможны в любое время |
| Автосинхронизация                                             |
| Приложения синхронизируют Уанные автоматически по расписанию  |
| Управление аккаунтами                                         |
| Проблемы с синхронизацией. Скоро все<br>снова будет работать. |
| Добавить аккаунт                                              |

Рис. 6: Окно настройки аккаунтов

7. Нажмите кнопку «Добавить аккаунт»:

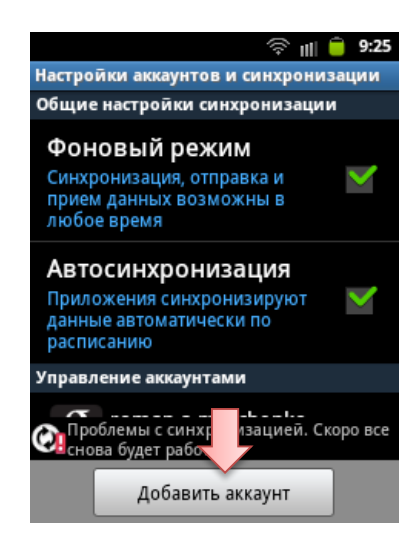

Рис. 7: Добавить аккаунт

8. В окне выбора аккаунтов выбираем «Google»

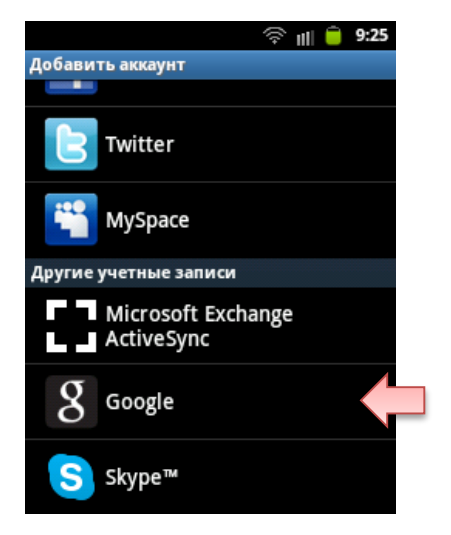

Рис. 8: Google аккаунт

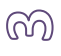

9. Далее делаем все действия пошагово:

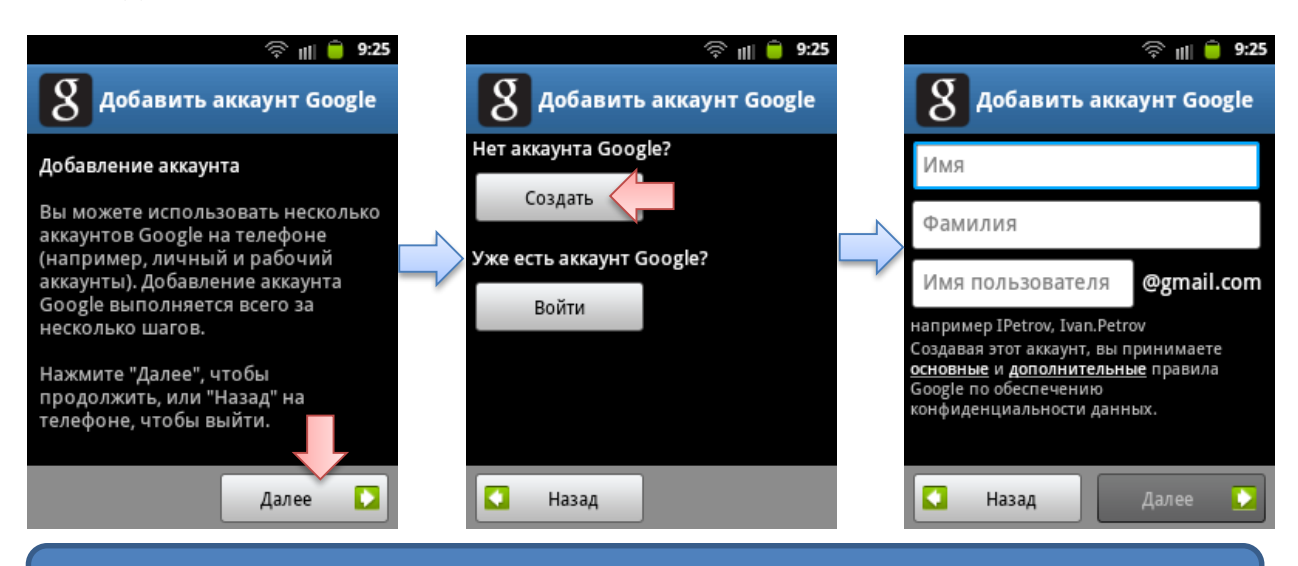

**Внимание:** Поля Вы должны заполнять своими данными, данные приведённые ниже служат только примером, и абсолютно не подходят для регистрации настоящего аккаунта.

## Заполняем все поля:

| ङ װ 🗎 9:26<br>В добавить аккаунт Google                                                                                                    | © ⊪ 🗎 9:26<br>В Добавить аккаунт Google                                                                                                    | © ⊪ 🗎 9:26<br>Добавить аккаунт Google |
|----------------------------------------------------------------------------------------------------|----------------------------------------------------------------------------------------------------|---------------------------------------|
| Driver                                                                                                    | Driver                                                                                                    | Driver                                |
| Фамилия                                                                                                    | Taxi                                                                                                    | Taxi                                  |
| Имя пользователя @gmail.com                                                                                                    | Имя пользователя @gmail.com                                                                                                    | iamdriver @gmail.com                  |
| q <sup>1</sup> w <sup>2</sup> e <sup>3</sup> r <sup>4</sup> t <sup>5</sup> y <sup>6</sup> u <sup>7</sup> i <sup>8</sup> o <sup>9</sup> p <sup>0</sup> | q <sup>1</sup> w <sup>2</sup> e <sup>3</sup> r <sup>4</sup> t <sup>5</sup> y <sup>6</sup> u <sup>7</sup> i <sup>8</sup> o <sup>9</sup> p <sup>0</sup> | q w e r t y u i o p                   |
| asdfghjkl                                                                                                    | asdfghjkl                                                                                                    | asdfghjkl                             |
| 🕇 z x c v b n m 🗠                                                                                                    | 🕈 z x c v b n m 🗠                                                                                                    | 🕇 z x c v b n m ≤                     |
| ?123 🖳 • English(UK) • . Ф Далее                                                                                                    | ?123 🖳 🔸 English(UK) 🕨 . 🔅 Далее                                                                                                    | ?123 @ .com Еп . 🔅 готово             |

После того как все поля заполнены нажимаем кнопку «Далее»:

| ি ॥। 🗎 9:26<br>Ядобавить аккаунт Google                                                                                                    |            |  |  |  |
|----------------------------------------------------------------------------------------------------|------------|--|--|--|
| Driver                                                                                                    |            |  |  |  |
| Тахі                                                                                                    |            |  |  |  |
| iamdriver                                                                                                    | @gmail.com |  |  |  |
| например IPetrov, Ivan.Petrov<br>Создавая этот аккаунт, вы принимаете<br><u>основные</u> и <u>дополнительные</u> правила<br>Google по обеспечению<br>конфиденциальности данных. |            |  |  |  |
| 🚺 Назад                                                                                                    | Далее 🚺    |  |  |  |

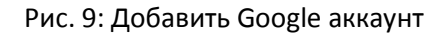

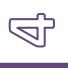

Появляется окно которое показывает ход регистрации Вашего аккаунта, Вам нужно всего лишь немного подождать:

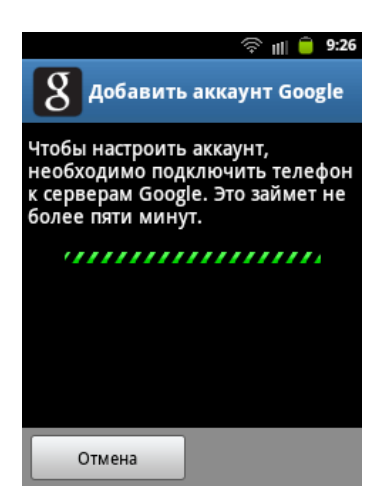

Если введенное Вами имя пользователя не является уникальными, Вам предложат выбрать немного другое имя, которое так же будет отражать суть введенного Вами:

| 🗧 Добавить аккаун | ि ॥॥ 💼 9:26<br>भт Google |
|-------------------|--------------------------|
| iamdriver51       | •                        |
| DriverTaxi74      | 0                        |
| DTaxi24           | 0                        |
| DriverT77         | 0                        |
| iamdriver.DT      | 0                        |

Вам нужно выбрать логин из предложенных в списке, либо вернуться назад и ввести другое имя.

Нажимаем «Далее»:

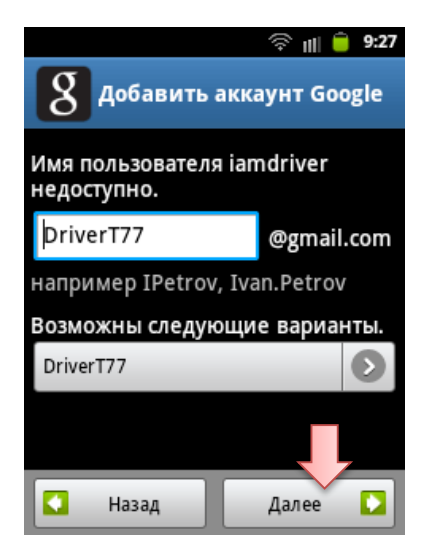

എ

Переходим к созданию собственного пароля, все шаги выполняем последовательно, заполняя все поля:

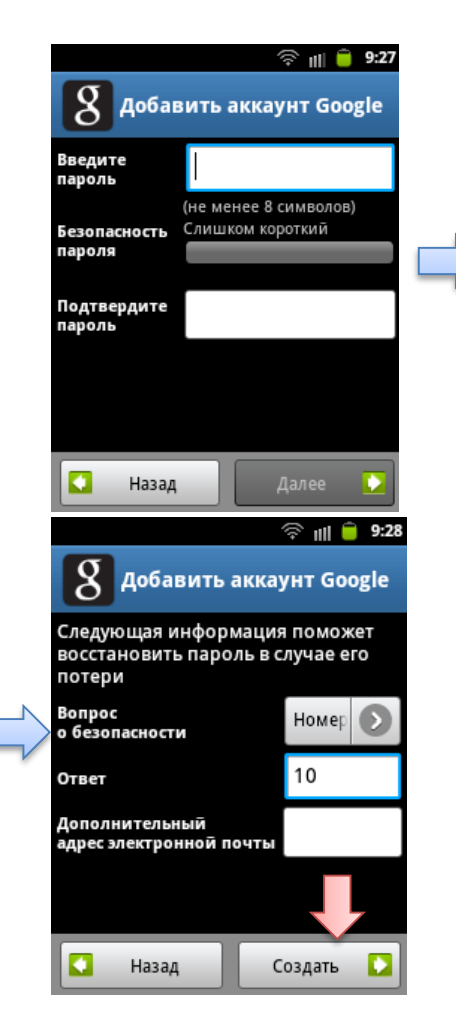

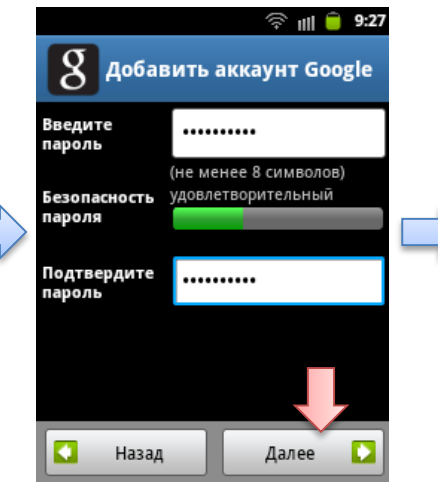

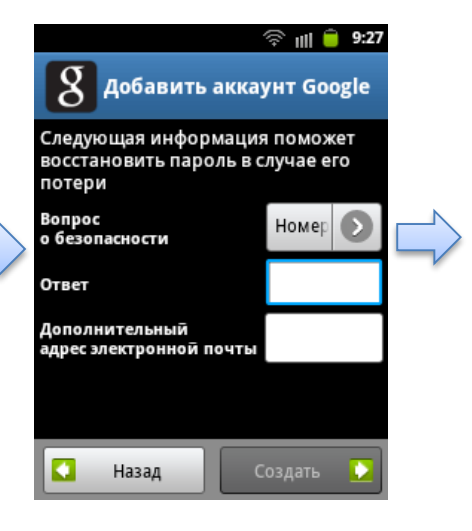

Далее читаем лицензионное соглашение:

 $\bigcirc$ 

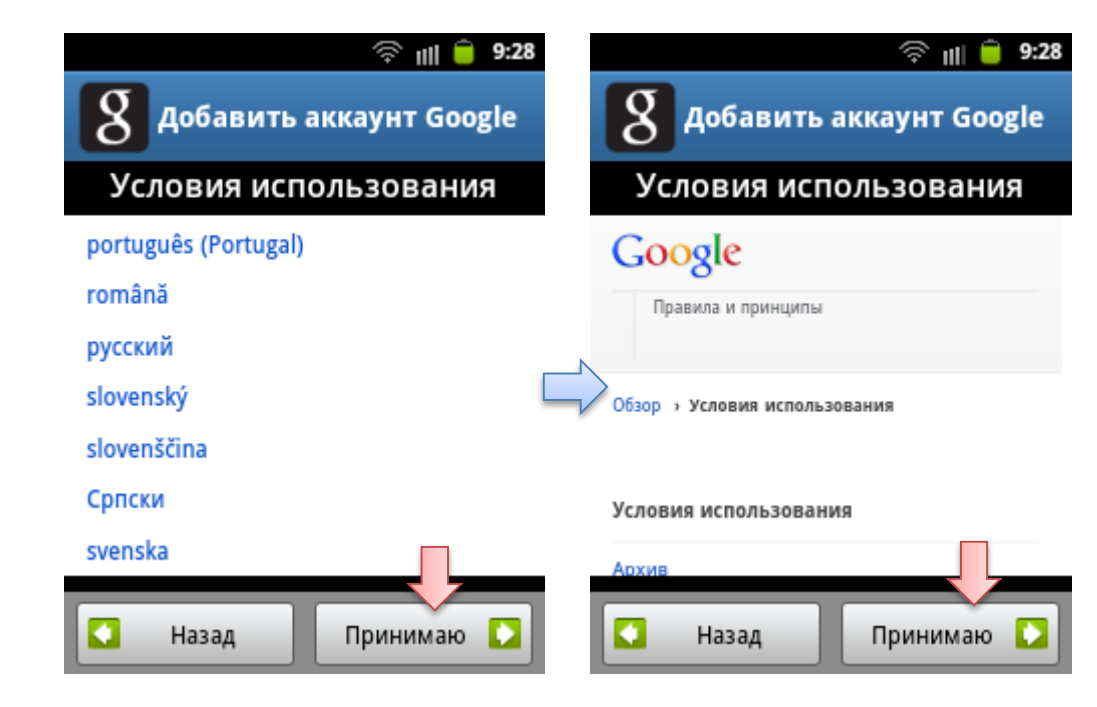

После принятия соглашения, Вам нужно пройти анти-спам регистрацию и ввести в поле предложенную Вам надпись и нажать кнопку «Далее»:

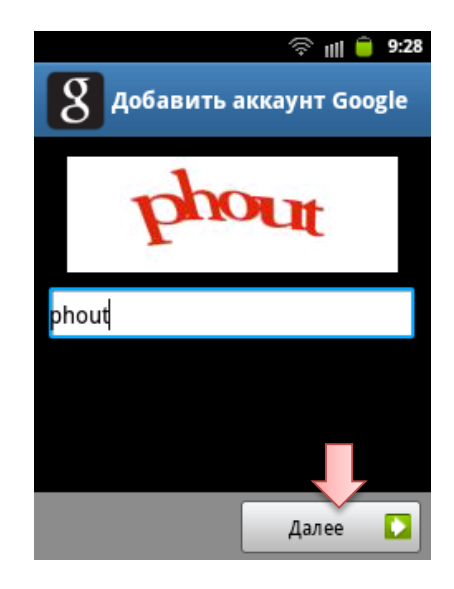

Далее нужно немного подождать и выполнить следующие шаги, что завершить регистрацию аккаунта:

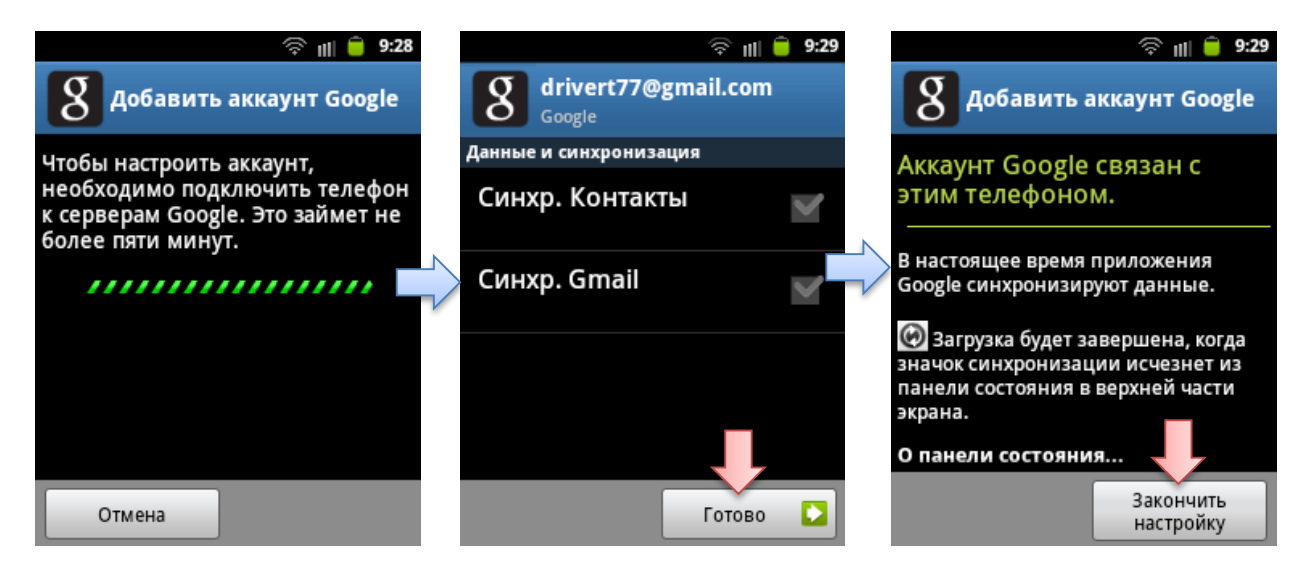

Теперь у Вас есть аккаунт для загрузки приложения из Google Play.

## Установка приложения из Google Play Маркет

Теперь все готово, чтобы скачать приложение, зайдем в меню, и выберем значок «Play Mapкет»:

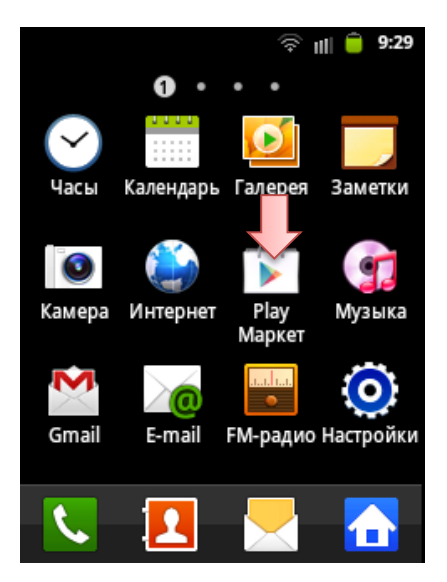

Откроется окно «Play Mapкet»:

|                             |                                                             | 0 🖗                                    | ıll 🛑 9:29     |
|-----------------------------|-------------------------------------------------------------|----------------------------------------|----------------|
| È                           | Приложения                                                  |                                        | Q              |
| рии                         | ГЛАВНАЯ СТРА                                                | аница                                  | топплатнь      |
|                             | ИГРЫ                                                        | BE                                     | ЫБОР<br>ДАКЦИИ |
| Обоі<br>***<br>Попу<br>поль | и и картинк<br>** весплатно<br>илярно среди<br>зователей HD | Galaxy S<br>★★★★<br>Популяр<br>пользов | S4 Ripple      |

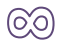

Далее, Вам нужно нажать кнопку «Меню» на телефоне и выбрать «Аккаунты»:

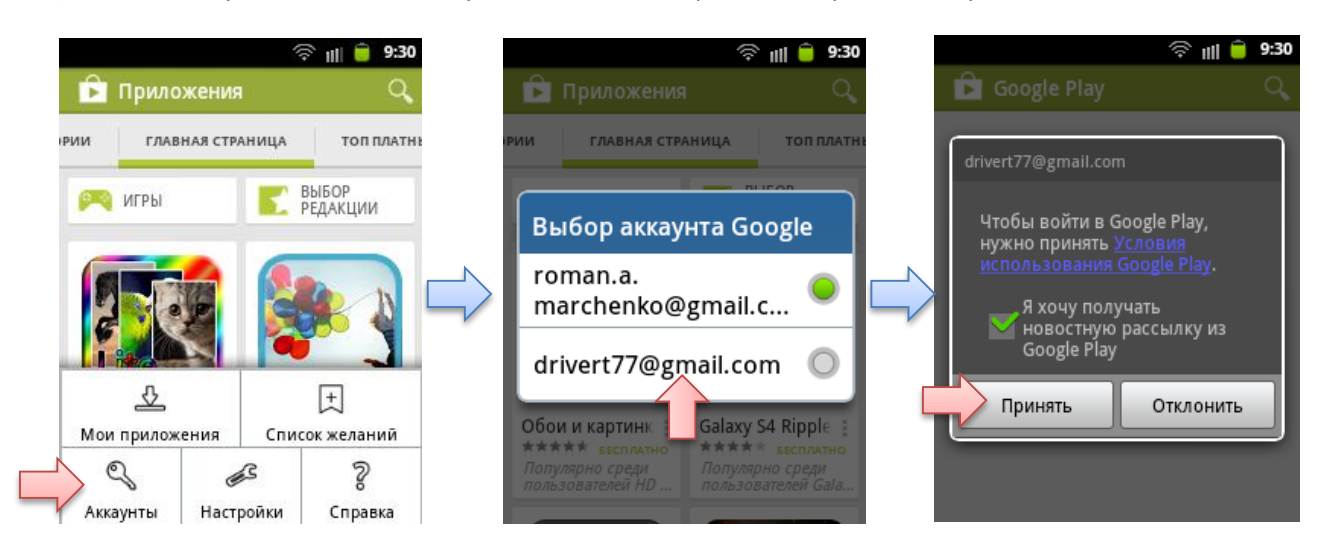

Немного подождем пока загрузится «Play Mapket», и найдем программу:

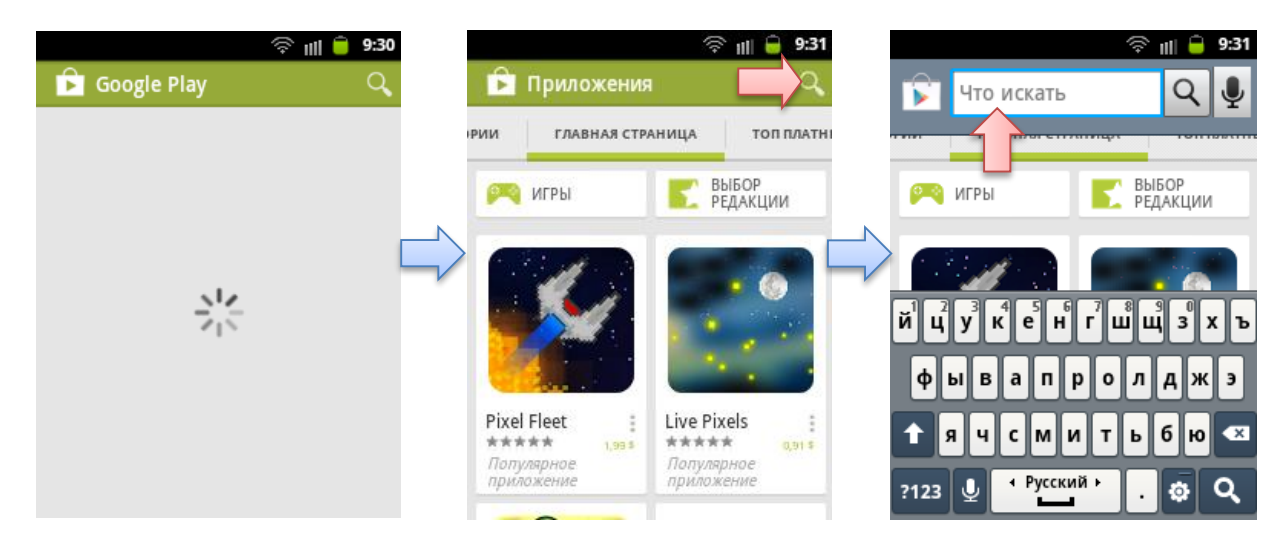

В строке набираем: «клиент водителя sedi» и нажимаем на иконку «Лупа»:

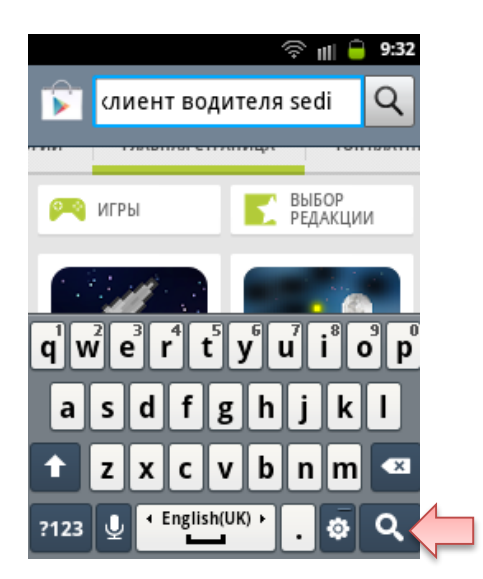

M

Получаем результаты поиска, и выполняем действия пошагово, что бы началась загрузка программы:

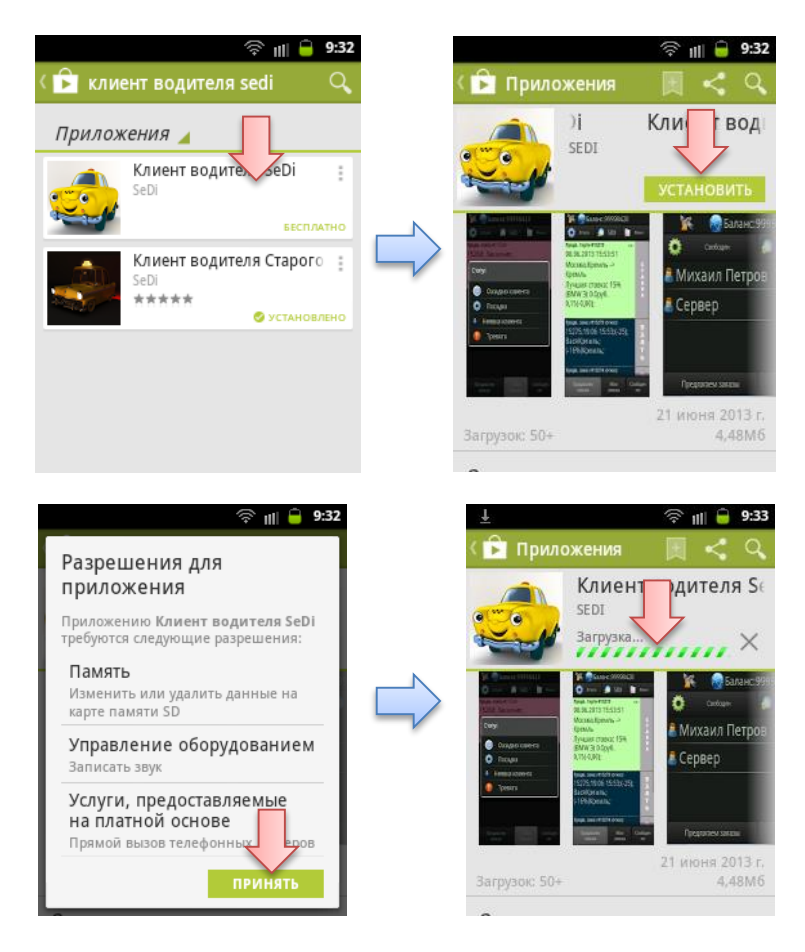

10